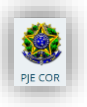

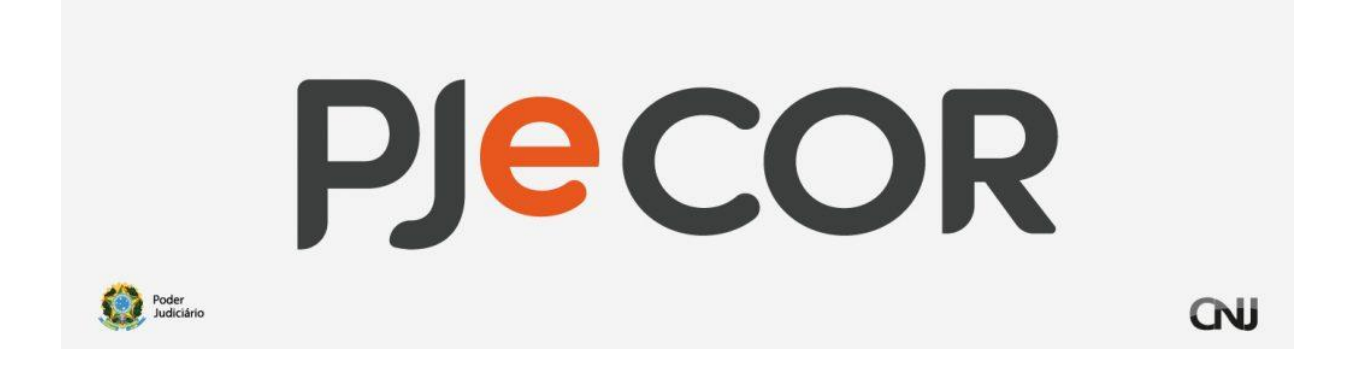

# MANUAL PARA INCLUSÃO DE USUÁRIOS v.1.1.0

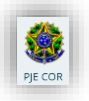

#### 1. Objetivo

Esse documento tem como objetivo orientar o Coordenador de implantação na inclusão de novos servidores no sistema PJeCOR.

O link para acesso ao PjeCor é https://corregedoria.pje.jus.br

## 2. Pré-Requisitos

Para realizar a inclusão de novos usuários, além dos requisitos de máquina (internet, browser instalado – preferencialmente o Chrome ou Firefox):

- a) Utilização de certificado digital ou autenticação com senha e celular: O PJe permite que se realize a entrada no sistema por duas formas:
  - <u>Através de certificado digital</u>: Por meio do certificado digital o sistema permite o nível máximo de ações que o perfil possui;
  - <u>Através de usuário e senha</u>: Por meio de usuário e senha o sistema restringe alguns tipos de ações para o perfil específico. Para elevar o nível de acesso do usuário que entrou apenas com sua senha, o sistema permite que seja utilizada autenticação conjunta com o celular. Para tanto, é necessário:
    - Instalação do aplicativo *Token PJe*: No seu celular instale o aplicativo, que está disponível para:
      - Android -
        - (https://play.google.com/store/apps/details?id=br.jus.cnj.toke npje&hl=pt\_BR)
      - iPhone <u>https://apps.apple.com/br/app/token-</u> pje/id1463235018
    - Após instalado o aplicativo, volte ao seu computador e entre no PJe com seu usuário e senha e procure o menu "Mobile", conforme abaixo:

| $\times$ PJC Quadro de avis | sos |
|-----------------------------|-----|
| Q mobi                      |     |
| Configuração · Mobile       |     |
| 🗁 Processo                  | >   |
| 🕜 Atividades                | >   |
| Hudiências e sessões        | >   |
| 🏟 Configuração              | >   |

- Clique em "Gerar QrCode". O PJe vai abrir uma imagem com um QrCode (código de barra bidimensional);
- No seu celular, abra o aplicativo Token Pje instalado e clique em "Ler QrCode";

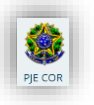

- Após a leitura, o aplicativo apresentará um botão com nome "Tokens" na sua tela de entrada;
- Volte ao computador e no PJe saia do sistema e entre novamente com seu usuário e senha;
- Assim o sistema reconhecer sua senha, o PJe vai apresentar a seguinte tela, para aguardar um número (token) gerado pelo celular:

|     |              | PJe Mol                            | pile                           |
|-----|--------------|------------------------------------|--------------------------------|
| Ace | sse o aplica | tivo e informe o núme<br>com o tok | ero para assinar documer<br>en |
|     | Toke         | 'n                                 | _                              |
|     | Νú           | mero do token                      | VALIDAR                        |
|     |              | OU                                 |                                |
|     |              | PROCEED UND SEAM                   | O TOKEN                        |

• Utilizando seu celular, clique no botão "*Token*", conforme figura abaixo:

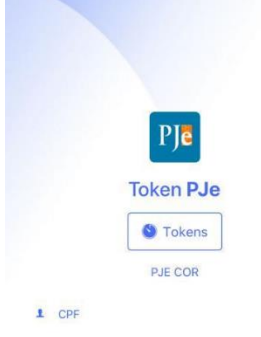

 Ao clicar em "Token", o celular apresentará um número aleatório, que mudará de tempos em tempos, conforme exemplo em figura:
 CBack Tokens

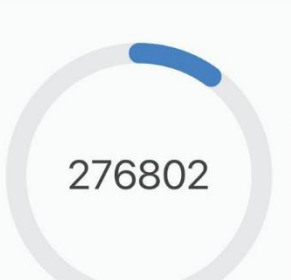

 Volte ao computador e insira esse número gerado no campo "Token" do PJe e clique em validar. A partir desse momento o sistema assumirá o máximo de permissão para seu perfil, assemelhado ao uso do certificado digital.

**<u>IMPORTANTE</u>**: O token deve ser inserido **enquanto está na tela do celular**. Se o número no celular trocar, automaticamente o token fica invalidado.

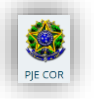

b) **Perfil de Administrador**: Ao logar o seu perfil no PJe deve ser o de Administrador, conforme figura abaixo:

|   |     |   |                                                  | Rodrigo Carvalho |      |
|---|-----|---|--------------------------------------------------|------------------|------|
|   |     |   | RODRIGO ALMEIDA DE CARVALHO                      |                  |      |
| _ |     |   | Conselho Nacional de Justiça CNJ / Administrador |                  | *    |
|   |     |   |                                                  |                  |      |
|   | ■ ? | М |                                                  |                  | SAIR |
|   |     |   |                                                  |                  |      |

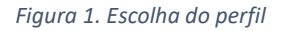

**<u>OBS</u>**: Verifique seu nível de acesso no PJe. Apesar do perfil de administração é necessário nível elevado de permissão (sinalização "verde" ao lado do perfil")

c) Pesquisa no menu de opções: O ambiente do PJe permite que se encontrem as opções de configuração com muita facilidade. Dessa forma, será sempre citada a caixa de "Acesso rápido", dentro do menu principal. Para utilizá-la utilize o botão "Abrir Menu", no canto superior esquerdo, e depois a caixa de pesquisa de menu aparecerá, conforme figuras abaixo:

| $\equiv P \int c$ Quadro de avisos |
|------------------------------------|
| Abrir menu<br>Pesquisar            |
| Mensagens                          |
|                                    |

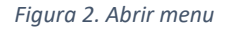

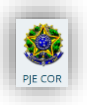

| $\times$ <b>PJC</b> Quadro de avisos |   |
|--------------------------------------|---|
| <b>Q</b> Acesso rápido               |   |
| Deinel                               | > |
| Processo                             | > |
| 🖉 Atividades                         | > |
| Audiências e sessões                 | > |
| 🏟 Configuração                       | > |
|                                      |   |

Figura 3. Caixa de pesquisa "Acesso rápido"

## 3. Cadastrar os Magistrados

 a) Procure e escolha no menu de acesso rápido a opção "Configuração – Pessoa – Magistrado", conforme abaixo:

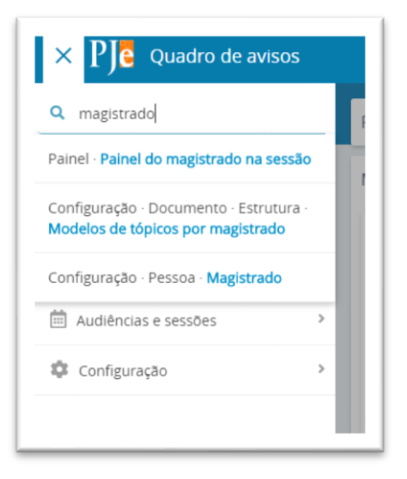

Figura 1. Menu de cadastro de magistrado

- b) Clique em "PRÉ-CADASTRO" e entre com o CPF do magistrado, clicando em "Pesquisar";
- c) Clique em "Confirmar", conforme abaixo:
- d) Preencha os dados faltantes, com atenção ao e-mail, conforme tela abaixo:

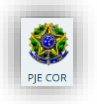

| agistrado                                    |                 |                         |                      |                     |
|----------------------------------------------|-----------------|-------------------------|----------------------|---------------------|
| • Campos obrigatórios                        |                 |                         |                      |                     |
| P#* 1                                        | Nome* 5         |                         | Email* :             |                     |
|                                              |                 |                         |                      |                     |
| tatricula* :                                 | Data de posse a | Situação deste perfi# a | Situação do cadastro | jeral do usuário# a |
|                                              |                 | Acivo D Inativo         | I Ativo 🔍 Inativo    |                     |
| SALVAR NOVO REMOVER CERTIFICADO ENVIAR SENHA |                 |                         |                      |                     |
|                                              |                 |                         |                      |                     |

Figura 4. Cadastro do magistrado

OBS: Caso não tenha a matrícula do magistrado, preencha com "0000";

- e) Utilizando novamente o menu de acesso rápido, pesquisa "Órgão Julgador";
- f) Na lista de órgãos julgadores, clique no botão editar ( ) no órgão julgador respectivo do magistrado, conforme abaixo:

| JISA FORMULÁRIO             |   |             |                                                                 |                    |       |                                                                        |                               |                               |           |
|-----------------------------|---|-------------|-----------------------------------------------------------------|--------------------|-------|------------------------------------------------------------------------|-------------------------------|-------------------------------|-----------|
| ação                        |   | Órgão julga | dor                                                             |                    |       |                                                                        |                               |                               |           |
| odos                        | • |             | id Örglio julgador                                              | Instância Aplic    | cação | Localização física                                                     | Novo / Mudança de competência | Data de criação Ato de criaçã | Jo Situaç |
| lio julgador                |   | / 8         | 5 Corregedoria Geral de Justiça da Bahia - Capital              | 2 2*0              | RAU   | Gab. Corregedoria Geral de Justiça do Estado da Bahia<br>capital       | NÃO                           | 22/11/19                      | Ativo     |
|                             |   | / 8         | 4 Corregedoria Geral de Justiça da Bahia - Interior             | 2 2º G             | RAU   | Gals. Corregedoria Geral de Justiça do Estado da Bahia<br>Interior     | NÃO                           | 22/11/19                      | Ativo     |
| Incia                       |   | / 8         | 3 Corregedoria Geral de Justiça da Paralba                      | 2 2º G             | RAU   | Gab. Corregedoria Geral de Justiça do Estado da Paralha                | NÃO                           | 20/02/19                      | Ativo     |
|                             |   | / 8         | 10 Corregedoría Geral de Justiça de Pernanthuco                 | 2 Z <sup>a</sup> G | RAU   | Gab. Corregedoria Geral de Justiça do Estado de<br>Pornambuco          | NÃO                           | 22/11/19                      | Ativo     |
| o / Mudança de competiticia |   | / 8         | 12 Corregedorla Geral de Justiça do Estado do Paraná            | z 2*0              | RAU   | Gab. Corregedoria Geral de Justiça do Estado do Paraná                 | NÃO                           | 03/03/20                      | Athro     |
| a de criação                |   | / 8         | 13 Corregedoria Geral de Justiça do Estado do Rio de<br>Janeiro | 2 2* 0             | RAU   | Gali. Corregedoria Geral de Justiça do Estado do Rio de<br>Janeiro     | NÃO                           | 83-03-20                      | Athro     |
| -                           |   | / 8         | 7 Corregedoria Geral de Justiça do Pará - Capital               | 2 2# G             | RAU   | Galo. Corregedoria Geral de Justiça do Estado do Pará<br>capital       | NÃO                           | 22/11/19                      | Ativo     |
| de criação                  |   | / 0         | 6 Corregedoria Geral de Justiça do Pará - Interior              | 2 2° 0             | RAU   | Gab. Corregedoria Geral de Justiça do Estado do Pará<br>interior       | NÃO                           | 22/11/19                      | Advo      |
|                             |   | / 8         | 2 Corregedoría Geral de Justiça do Rio Grande do<br>Norte       | 2 2° 0             | RAU   | Gab. Corregedoria Geral de Justiça do Estado do Rio<br>Granda do Norte | NÃO                           | 19/02/19                      | Ativo     |
| trar resultado que atenda a |   | / 8         | 8 Corregedoria Regional da Justiça do Trabalho da<br>21ª Região | 2 2*0              | RAU   | Gab. Consegudoria Regional de Justiça de Trabalho da 21º<br>Região     | NÃO                           | 22/11/19                      | Ativo     |
| idas as expressões          |   | / 0         | 11 Corregeduria Regional da Justiça Federal da 1ª<br>Ragilio    | 2 2º G             | RAU   | Gab. Corregodoria Rogional da Justiça Federal da 1º Rogião             | NÃO                           | 82/03/28                      | Ativo     |
| ISQUISAR LIMPAR             |   | / 8         | 9 Corregedoria Regional de Justiça do Trabalho da 9º<br>Região  | 2 2*0              | RAU   | Gali. Corregedoria Regional de Justiça do Trabalho da 9º<br>Região     | NÃO                           | 22/11/19                      | Abro      |

Figura 3. Listagem de órgãos julgadores

g) Escolha a aba "Magistrado" e vincule o Magistrado cadastrado ao órgão julgador, preenchendo os dados e utilizando o botão "Incluir", conforme abaixo:

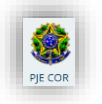

| l | mailunean 1              |   | valle 1              | ~ | u Jao Imilanos couzianos |              |          |  |
|---|--------------------------|---|----------------------|---|--------------------------|--------------|----------|--|
| l |                          | Q | Selecione •          |   | Selecione                |              |          |  |
| l | Wodelo de localização" : |   | Norma autorizadora a | D | Data inicial* +          | Data final 🗉 |          |  |
| l |                          | ė |                      |   | <b></b>                  |              | <b>a</b> |  |
| l | Î Titular                |   |                      |   |                          |              |          |  |
|   | INCLUR                   |   |                      |   |                          |              |          |  |

Figura 4. Dados de magistrado

- Magistrado: Entre com o nome do Magistrado que o sistema irá realizar a busca na base;
- **Cargo**: Coloque o cargo de Corregedor Geral ou de Juiz Auxiliar, conforme for informado;
- Órgão Julgador Colegiado: Entre com o órgão julgador colegiado respectivo do Magistrado;
- **Modelo de localização**: Coloque "Magistrado Corregedor" ou "Magistrado", de acordo com o que for informado;
- **Norma autorizador**: Não é obrigatório, pode deixar em branco se não tiver a informação;
- Data Inicial: Coloque a data inicial de uso do sistema. Pode ser a data do cadastro;
- **Data Final**: Deixe em branco. Só preencha esse campo se for remover o magistrado do órgão julgador.
- h) Após inclusão, o magistrado deve aparecer em lista na parte inferior da tela;
- i) Após, clique na aba "Visibilidade", conforme abaixo:

| ESQUISA FORMULÁRIO COMPETÊNCIA CARGOS JUDICIAIS MAGISTRAE         | D VISIBILIDADE HISTÔRICO PRESUNÇÃO |                 |              |                                  |
|-------------------------------------------------------------------|------------------------------------|-----------------|--------------|----------------------------------|
| Adicionar visibilidade - Corregedoria Geral de Justiça da Paraiba |                                    |                 |              |                                  |
| • Campos obrigatórios                                             |                                    |                 |              |                                  |
| Magistrado* a                                                     | Visibilidade* 🗟                    | Data inicial* a | Data final a |                                  |
| Selecione                                                         | Selecione                          | *               | CI (II       |                                  |
| INCLUIR                                                           |                                    |                 |              |                                  |
| isibilidades                                                      |                                    |                 |              |                                  |
| 🔺 Magistrado 🗸                                                    |                                    | Visibilidade    |              | <ul> <li>Data inicial</li> </ul> |
| a Compandaria Carril da l                                         | / Corregador Garal / (20/02/19)    | Todas           |              | 20/02/2010 0                     |

Figura 5. Visibilidade do Magistrado

- Magistrado: Preencha com o nome do magistrado que se deseja dar visibilidade no órgão julgador;
- Visibilidade: Selecione o cargo do Magistrado (Corregedor ou Juiz Corregedor Auxiliar);
- Data de Início: Preencha com a data do cadastro
- Data Final: Preencha apenas se quiser retirar a visibilidade do magistrado;

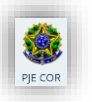

j) Ao final, utilize o botão "Incluir". A visibilidade para o magistrado deve constar na lista de "Visibilidades" na parte inferior da tela.

#### 4. Cadastrar o servidor

Para cadastrar os usuários antes deve-se identificar três tipos de situação em que o servidor atua no PjeCor:

- Responsável pelo cadastro: Usuário que terá o perfil de realizar os cadastros de outros servidores na Corregedoria;
- Usuário de Secretaria: Usuário que trabalhará na Secretaria da Corregedoria (cartorário);
- Usuário de Gabinete: Usuário que trabalhará assessorando o Corregedor e Magistrados dentro da Corregedoria;

Assim que identificado qual o perfil do servidor que será cadastrado, é necessário seguir os passos abaixo, que inicialmente são iguais mas se distinguem no cadastro de localização:

a) Procure e escolha no menu de acesso rápido a opção "Configuração – Pessoa – Servidor", conforme abaixo:

| - |
|---|
|   |
|   |
| 1 |
| > |
| > |
| > |
|   |
|   |
|   |

Figura 6. Menu de cadastro do servidor

- b) Clique em "PRÉ-CADASTRO" e entre com o CPF do magistrado, clicando em "Pesquisar"
- c) Clique em "Confirmar", conforme abaixo:

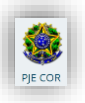

| CPE* a                                  |                  |  |
|-----------------------------------------|------------------|--|
| 888888888888888888888888888888888888888 | PESQUISAR LIMPAR |  |
| Nome 🚊                                  |                  |  |
| Nonono Nono Nonono                      |                  |  |

Figura 7. Confirmar pré-cadastro

d) Após, utilizando a aba "Localização", inclua o servidor no local físico respectivo, conforme abaixo:

| = TJe servicor                                  |                                                           |                       |                        |                                                                       |         | Koongo Canano 🕒                      |
|-------------------------------------------------|-----------------------------------------------------------|-----------------------|------------------------|-----------------------------------------------------------------------|---------|--------------------------------------|
| PESQUISA FORMULÁRIO LOCALIZAÇÃ                  | O VISIBILIDADE                                            |                       |                        |                                                                       |         |                                      |
| Adicionar localização                           |                                                           |                       |                        |                                                                       |         |                                      |
| Örgilo julgador colegiado<br>Setecone<br>SALVAR | Örgåo julgador<br>• Não há órgão julgador para selecionar | Localizeção física" : |                        | Modelo da localização<br>e Nelo há localização mostro para selecionar | Paper : | é                                    |
| Localizações<br>• Ôrgão Julgador colegiado •    | <ul> <li>Orgito jo</li> </ul>                             | lgador •              | + Localização física + | • Modelo de localização •                                             |         | Papel +     0 resultados encontrados |

Figura 8. Cadastro de usuário

ſ

- Órgão Julgador Colegiado: Escolha o órgão julgador respectivo para o servidor;
- Para o "Usuário responsável pelo cadastro":
  - Órgão Julgador: Deve ficar em branco
  - o Localização Física: Deve ser selecionada a Corregedoria específica
  - Modelo de localização: Deve ficar em branco;
  - **Papel**: Selecione o "Servidor de cadastro", conforme figura abaixo:

| gão julgador colegiado | Órgão julgador             | Localização física*       |   | Modelo de localização* = | Papel* :    |
|------------------------|----------------------------|---------------------------|---|--------------------------|-------------|
| selecione \$           | Não há órgão julgador para | Corregedoria Geral de Jus | e |                          | Servidor de |
|                        |                            |                           |   | Ł                        | cadastro    |
|                        |                            |                           |   |                          | 2           |
| SALVAR NOVO            |                            |                           |   |                          |             |

Figura 7. Localização de usuário

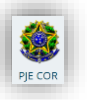

**OBSERVAÇÃO:** Os papéis que serão utilizados no PjeCor sempre estarão na árvore de papéis abaixo do ramo"Servidor Núclo judiciário", conforme figura abaixo:

| Modelo | de localização* 🗉       | Papel*                                         |             |
|--------|-------------------------|------------------------------------------------|-------------|
| :      | e                       | Servidor de cadastro                           | ٠           |
|        |                         | • 🕮 Administrador                              |             |
|        |                         | * 🖾 Advogado                                   |             |
|        |                         | • 🕮 Magistrado                                 | -           |
|        |                         | * 🛄 Oficial de Justiça Distribuidor            |             |
|        |                         | /pages/EstatisticaProcessoJustica              | aFederal/Pr |
|        | Modelo de localização • | Perito                                         | ▲ Papel ◄   |
|        |                         | Permite a ordenação da pauta depois de fechada | 0 resu      |
|        |                         | • 🕮 Procurador/Gestor                          | _           |
|        |                         | * 🕮 Servidor Núcleo Judiciário                 |             |
|        |                         | * 🕮 Assessor                                   |             |
|        |                         |                                                |             |

Figura 8. Seleção do papel

- Para o "Usuário de Secretaria":
  - Órgão Julgador: Deve ficar em branco
  - o Localização Física: Deve ser selecionada a Corregedoria específica
  - Modelo de localização: Deve ser selecionado "Seção de cumprimento";
  - **Papel**: Selecione o "Servidor Geral", conforme figura abaixo:

| rgão julgador colegiado      | Órgão julgador | Localização física*       |   | Modelo de localização*  | Papel*         |
|------------------------------|----------------|---------------------------|---|-------------------------|----------------|
| Corregedoria Geral de Ju: \$ | Selecione      | Corregedoria Geral de Jus | e | Seção de<br>cumprimento | Servidor Geral |
|                              |                |                           |   | e                       | ۶.             |
| SALVAR NOVO                  |                |                           |   |                         |                |
| SALVAR NOVO                  |                |                           |   |                         |                |

Figura 11. Cadastro de usuário

- Para o "Usuário de Gabinete":
  - Órgão Julgador: Deve ser preenchido com a Corregedoria específica;
  - Localização Física: Deve ser selecionada o Gabinete da Corregedoria específica;
  - Modelo de localização: Deve ser selecionado "Assessoria";

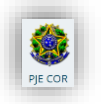

• **Papel**: Selecione o "Assessor", conforme figura abaixo:

| orgão julgador colegiado     | Órgão julgador               | Localização física*        | Modelo de localização* | Papel*   |  |
|------------------------------|------------------------------|----------------------------|------------------------|----------|--|
| Corregedoria Geral de Ju: \$ | Corregedoria Geral de Ju: \$ | Gab. Corregedoria Geral de | Assessoria             | Assessor |  |
|                              |                              |                            | e                      | e        |  |
|                              |                              |                            |                        |          |  |

Figura 9. Cadastro de usuário assessor

- e) Para confirmar os campos preenchidos, utilize o botão salvar. A localização vai passar a constar na listagem "Localizações", na parte inferior da tela;
- f) Após, deve-se utilizar a aba "Visibilidade", para que se inclua a possibilidade de visualização dentro do sistema das localizações cadastradas, conforme abaixo:

| IESQUISA FORMULÁRIO LOCALIZAÇÃO VIS <b>BILIDADE</b>        |           |              |                  |                  |  |                |                          |
|------------------------------------------------------------|-----------|--------------|------------------|------------------|--|----------------|--------------------------|
| Adicionar visibilidade                                     |           |              |                  |                  |  |                |                          |
| Campos obrigatórios                                        |           |              |                  |                  |  |                |                          |
| Localizações do usuário" ::                                | Visibilid | ede" 5       |                  | Data inicial" () |  | Deta final o   |                          |
| Corregedoria Geral de Justiça da PB / Servidor de cadastro | * Selec   | one          |                  |                  |  |                | 12                       |
| INCLUIR                                                    |           |              |                  |                  |  |                |                          |
| Visibilidades                                              |           |              |                  |                  |  |                |                          |
| 🔺 Localizações do usuário 👻                                |           | Visibilidade | • Data inicial • | Data inicial     |  | ▲ Data final • |                          |
|                                                            |           |              |                  |                  |  |                | 0 resultados encontrados |

Figura 13. Cadastro de visibilidade para usuário

- Localizações do usuário: Escolha a localização que se deseja dar visibilidade para o usuário;
- Visibilidade: Preencha com "Todos";
- Data inicial: Preencha com a data do cadastro;
- Data Final: Deixe em branco. Preencha apenas se for retirar a visibilidade do usuário do local